# 青柳第2高架橋における CIM の取り組み

# ~3 次元モデル化と維持管理を想定した施工管理記録~

**Construction Information Modeling for the Aoyagi Second Viaduct** 

| 藤原     | 敏晃 *1        | 福原    | 恵子* <sup>2</sup> |
|--------|--------------|-------|------------------|
| Toshia | iki FUJIWARA | Keiko | FUKUHARA         |

関 勝史 \*<sup>3</sup> Masafumi SEKI

## 1. はじめに

本橋は, 滋賀県高島市安曇川地区に位置する一般国道 161号高島バイパスの PC3 径間連結プレテンション方式 床版橋(橋長 59m 有効幅員 9.5m)です。安曇川地区 3 橋のうちの 1 橋では,設計段階で CIM 試行対象工事と して CIM モデル構築と活用を行っていました。

「CIM」とは、Construction Information Modeling の略称です。計画・調査・設計段階から3次元モデルを 導入し、その後の施工、維持管理の各段階においても3 次元モデルへの連携・発展を想定しています。あわせて 事業全体にわたって関係者間で情報を共有することによ り、一連の建設生産システムの効率化・高度化を図るも ので、3次元モデルは、各段階で追加・充実され、維持 管理での効率的な活用を図ることが可能となります。 「CIM」における3次元モデルの連携・段階的構築を図 1に示します。

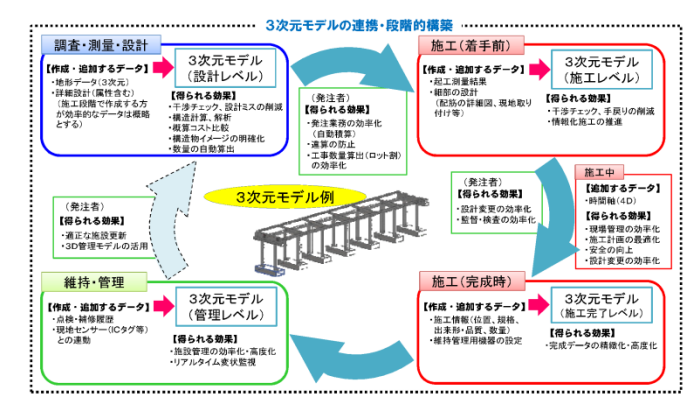

#### 図1 3次元モデルの連携・段階的構築<sup>1)</sup>

本工事では、設計段階・下部工施工段階から引き継い だ CIM データをもとに、維持管理を見据え、工事記録 資料が数年後も管理しやすく有効に活用されることを目 指し、橋梁上部工の3次元モデル化の追加、コンクリー トの施工・品質情報を属性情報として3次元モデルへの 付加を行いました。

今回, 青柳第2高架橋における CIM の取り組みについて紹介します。

2. 青柳第2高架橋の概要とモデル

#### (1) 橋梁概要

本橋は、プレキャスト横梁による連結構造により、 支承数減によるコスト縮減と維持管理空間の確保を 図った構造形式である SCB (Smart Connected Bridge) 工法でした。

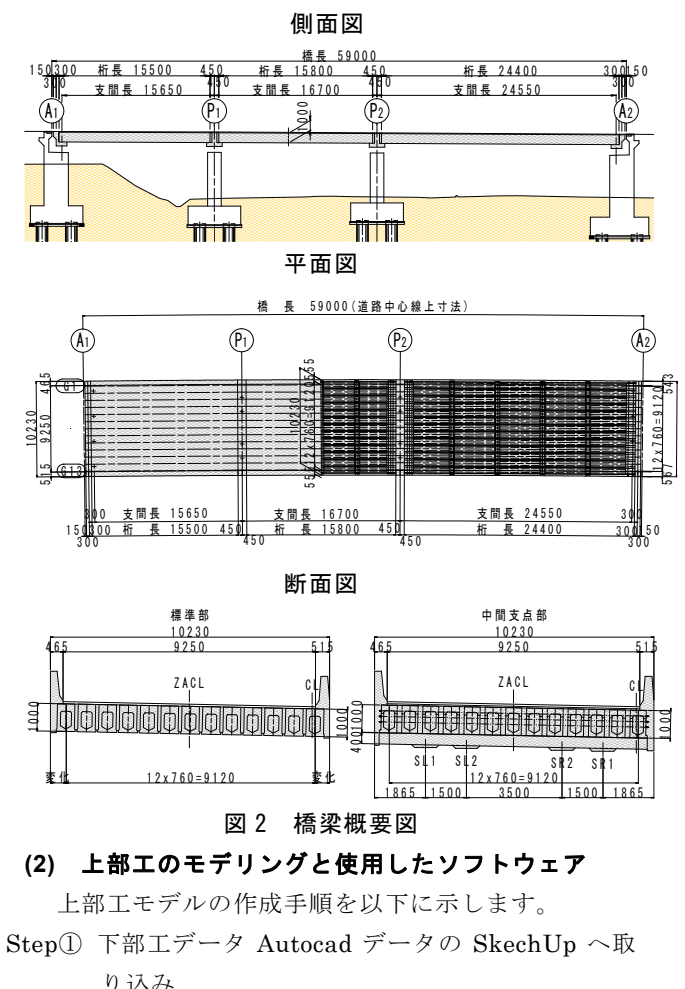

Step② V-nasClair での橋面線形データの作成 SkechUp へ取り込み

Step③ SkechUp での上部エパーツのレイヤー毎の作成 (図 3)

<sup>\*1</sup> 川田建設㈱西日本統括支店事業推進部技術課 係長

<sup>\*2</sup> 川田建設㈱西日本統括支店事業推進部工務課

<sup>\*3</sup> 川田建設㈱西日本統括支店事業推進部工事課 係長

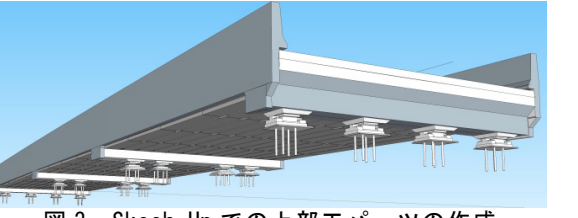

図3 Skech Up での上部エパーツの作成

Step④ 上記 Navisworks への SkechUp データの取り 込み (図 4)

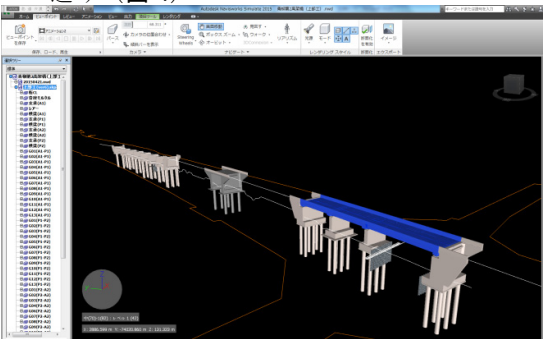

図 4 完成モデル

使用したソフトウェアを**表1**に示します。

| 表1 使用したソフト                                                       | ウェア      |
|------------------------------------------------------------------|----------|
| ソフト名                                                             | 会社名      |
| Autodesk Infrastructure Design Suite2015<br>(NavisWorks,Civil3D) | Autodesk |
| SketchUp Pro                                                     | Trimble  |
| V-nasClair2015                                                   | KTS      |
| Bentley View V8i                                                 | Bentley  |

## 3. 実施した項目

**図1**のうち,本工事では,時間軸・施工情報を追記しました。

## (1) 施工 step(施工手順)の入力

シミュレートやアニメーションで確認するため,実際 に施工した日時を時間軸に入力しました。

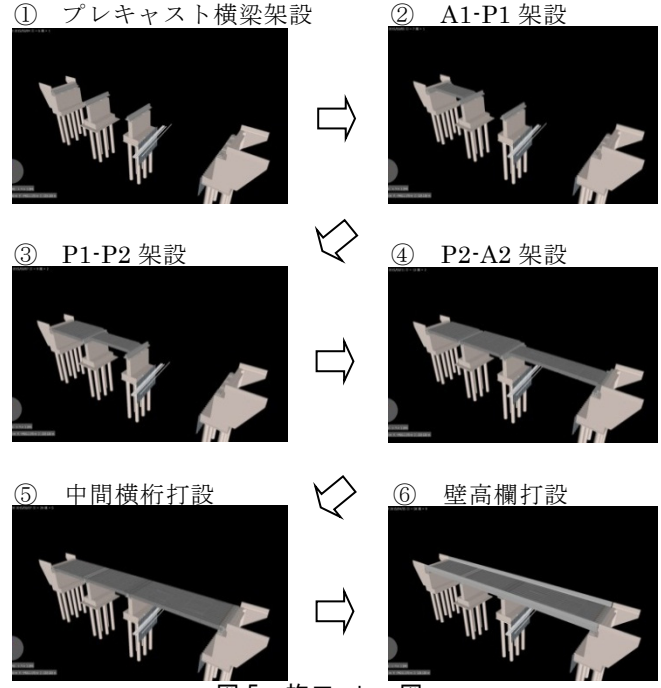

図5 施工 step 図

#### (2) 維持管理を想定した施工管理の記録

施工管理記録の登録を行いました。

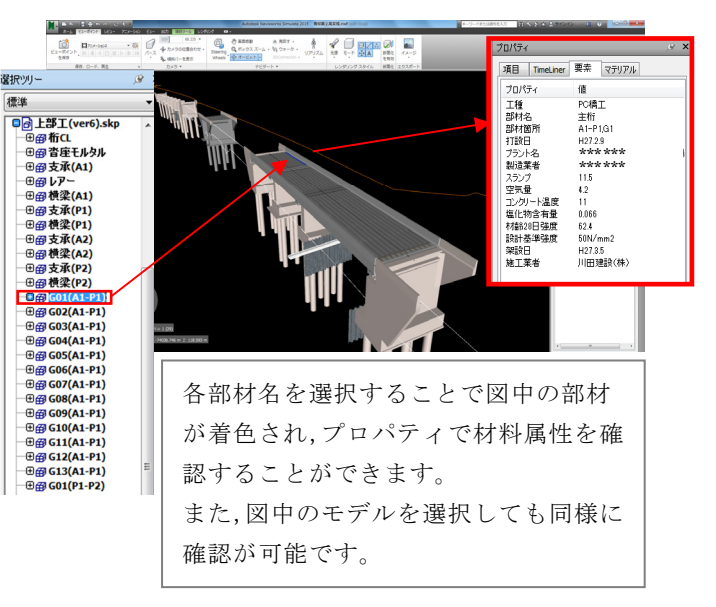

図6 施工管理の記録

### (3) 3D PDF での閲覧

誰でも閲覧可能なように 3D PDF でもとりまとめを行 いました。

| 11     | BI3DPDFpdF - Adobe Acrobet Pro                                                                       | BOORDAN (MILLS) Available |
|--------|----------------------------------------------------------------------------------------------------|---------------------------|
| 27-    | イル(*) MSR(E) 数平(V) ウィンドウ(W) ヘルグ(H)                                                                   |                           |
| 23     | . ***   📴 🗆 🚇 🖨 🖉 🔄 🔘 🔛 🖉 L                                                                          | 51 40 60 57               |
| ۲      | 1 /1 R O - + 926 - H E                                                                               |                           |
|        | 276299- W F                                                                                          |                           |
| 9<br>4 | B ###   N→# ###   N→# ###   N→# ###   N→# ####   N→# ####   N→# #################################### |                           |
| 88     | N                                                                                                    | 1273H5402                 |
|        |                                                                                                    |                           |
|        |                                                                                                    |                           |

図7 3D PDF による表示

## 4. 使用結果のまとめ

維持管理での利活用を主な目的としているため,現時 点での効果としては施工管理の記録や 3D による可視化 を伴った閲覧が可能となったことがあげられます。

一方,モデル作成環境を整えるための初期投資の負担 やモデル作成の手間とコストに課題が残りました。

### 5. 今後の展望

今後,維持管理段階における災害復旧や補修等での活 用方策を確立し、さらなる展開に期待します。

また,施工段階におけるシミュレーションとしての架 設計画や交通規制対応検討などへの展開についても効果 の可能性が期待できるため,試行を行っていきます。

#### 参考文献

 国土交通省 情報化施工推進会議 第15回会議 (平成25年12月25日) 資料3